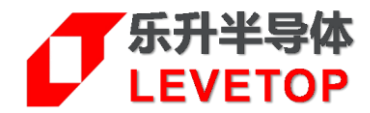

# SWD 在线烧录器

(適用 LT7589x/LT168x/LT7689/LT32U03x)

# PR06-V10

# 使用说明书

V1.2

www.levetop.cn Levetop Semiconductor Co., Ltd.

# 版本记录

| 版本   | 日期         | 说 明            |
|------|------------|----------------|
| V1.0 | 2021/11/25 | 初版             |
| V1.1 | 2025/01/02 | 增加 LT7589 烧录信息 |
| V1.2 | 2025/03/18 | 更新烧录软件         |

# <u>版权说明</u>

本文件之版权属于 <u>乐升半导体</u>所有,若需要复制或复印请事先得到 <u>乐升半导体</u>的许可。本文件记载之信息 虽然都有经过校对,但是 <u>乐升半导体</u>对文件使用说明的规格不承担任何责任,文件内提到的应用程序仅用于 参考,<u>乐升半导体</u>不保证此类应用程序不需要进一步修改。<u>乐升半导体</u>保留在不事先通知的情况下更改其产 品规格或文件的权利。有关最新产品信息,请访问我们的网站 <u>Https://www.levetop.cn</u>。

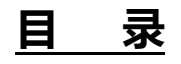

| 版本记录                     | 2  |
|--------------------------|----|
| 版权说明                     | 2  |
| 目 录                      | 3  |
| 图 附 录                    |    |
| 1. 烧录器基本介绍               | 5  |
| 1.1. 烧录器外观               |    |
| 1.2. 引线说明                | 5  |
| 2. 更新串口屏芯片内部 Flash 程序与数据 | 7  |
| 3. 烧录器固件升级               | 9  |
| 3.1. 固件升级方法一             | 11 |
| 3.2. 固件升级方法二             | 14 |
| 3.3. Bootloder 升级方法      | 17 |
| 4. LT7589A 的烧录外围电路       | 19 |
| 5. LT7589B 的烧录外围电路       | 20 |
| 6. LT168A 的烧录外围电路        | 21 |
| 7. LT168B 的烧录外围电路        |    |
| 8. LT7689 的烧录外围电路        | 23 |
| 9. LT776 的烧录外围电路         | 24 |
| 10.LT32U03A的烧录外围电路       | 25 |
| 11. LT32U03B 的烧录外围电路     |    |
| 12.LT32U03C的烧录外围电路       | 27 |

# 图附录

| 图 1-1: 烧录器 PCB 板外观图                                  | 5  |
|------------------------------------------------------|----|
| 图 1-2: 引线定义与烧录口连接(LT7589A/B、LT168A/B、LT7689)         | 5  |
| 图 1-3: 引线定义与烧录口连接(LT776、LT32U03/A/B/C)               | 6  |
| 图 2-1: 导入要烧录的 MCU Code bin 文件                        | 7  |
| 图 2-2: 连接烧录器                                         | 8  |
| 图 2-3:进行烧录与烧录完成                                      | 8  |
| 图 3-1: 压缩包内软件位置                                      | 9  |
| 图 3-2: LT_Programmer 软件提示烧录器设备信息                     | 9  |
| 图 3-3: LT_SWD_HID_UpdateAPP 软件提示烧录器设备信息              | 10 |
| 图 3-4: 烧录器固件升级                                       | 11 |
| 图 3-5: 打开升级软件                                        | 11 |
| 图 3-6: 点击 "Update Firmware" 按键激活                     | 12 |
| 图 3-7: 点选更新固件档案                                      | 12 |
| 图 3-8: 烧录固件升级完成                                      | 13 |
| 图 3-9: 烧录器固件升级                                       | 14 |
| 图 3-10: 打开 LT_SWD_HID_UpdateAPP_Vx.x 软件直接 "Open Hid" | 14 |
| 图 3-11: "Update Firmware"按键激活,点击升级                   | 15 |
| 图 3-12: 导入升级文件,进行升级                                  | 15 |
| 图 3-13: 升级完成                                         | 16 |
| 图 3-14: config.ini 修改前                               | 17 |
| 图 3-15: config.ini 修改后                               | 17 |
| 图 3-16: "Boot update" 按键激活                           | 17 |
| 图 3-17: 点击 "Boot update" 按键升级 boot                   | 18 |
| 图 3-18: Boot update 完成                               | 18 |
| 图 4-1: LT7589A 的外围相关电路                               | 19 |
| 图 5-1: LT7589B 的外围相关电路                               | 20 |
| 图 6-1: LT168A 的外围相关电路                                | 21 |
| 图 7-1: LT168B 的外围相关电路                                | 22 |
| 图 8-1: LT7689 的外围相关电路                                | 23 |
| 图 9-1: LT776 的外围相关电路                                 | 24 |
| 图 10-1: LT32U03A 烧录的外围相关电路                           | 25 |
| 图 11-1: LT32U03B 的外围相关电路                             | 26 |
| 图 12-1: LT32U03C 的外围相关电路                             | 27 |

# 1. 烧录器基本介绍

此 SWD 在线烧录器用在 LT7589A、LT7589B、LT168A、LT168B、LT7689、LT776、及 LT32U03x 芯片上, 作为在线烧录 - 透过 SWD 接口更新这些芯片内部 Flash 的 Bootloader, 或是 "Bootloader + 固件程序 \_(MCU\_Code.bin) " 的整合文件。

### 1.1. 烧录器外观

烧录器 PCB 板尺寸为 50.0 \* 20.0mm, 其外观如下图:

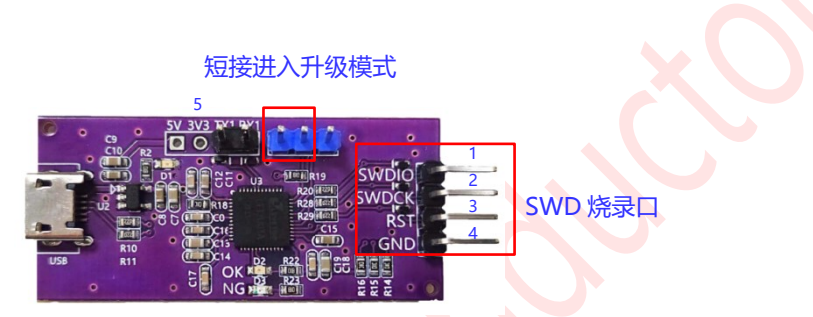

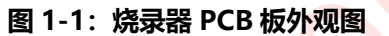

1. SWD 烧录口需要接到芯片,芯片板另外供电;

2. 需要升级烧录器固件时,短接上图红框 2 个脚再重新上电,给芯片下载 bootloader 程序,不用短接;

3. 此烧录器只能用来烧录 Bootloader 或从 0x8000000 地址开始的固件;

4. LT168A/B 芯片烧录不用接 RST#脚, 其他芯片需要接;

### 1.2. 引线说明

烧录器上的烧录口定义如下图 1-2 与图 1-3,此 SWD 在线烧录器除了支持 LT589A/B、LT168A/B、LT7689、 LT776 串口屏芯片也支持 32 位 MCU LT32U03/A/B/C,使用时需将这些信号接到芯片的相对引脚。

| 烧录接口 | 引线定义        | LT7589A     | LT7589B      | LT168A      | LT168B      | LT7689         |
|------|-------------|-------------|--------------|-------------|-------------|----------------|
| 1    | SWDIO       | Pin92:SWDIO | Pin127:SWDIO | Pin37:PMGIO | Pin57:PMGIO | Pin13:SWDIO    |
| 2    | SWDCK       | Pin4:SWDCK  | Pin7:SWDCK   | Pin44:PMGCK | Pin64:PMGCK | Pin43:SWDCK    |
| 3    | RST#        |             |              |             |             | Pin19:7689_RST |
| 4    | GND         | GND         | GND          | GND         | GND         | GND            |
| 5    | 3V3(3.3V)电源 | VDD33       | VDD33        | VDD33       | VDD33       | VDD33          |

图 1-2: 引线定义与烧录口连接 (LT7589A/B、LT168A/B、LT7689)

PR06-V10 V12

| 烧录接口 | 引线定义         | LT776       | LT32U03A    | LT32U03B    | LT32U03C    |
|------|--------------|-------------|-------------|-------------|-------------|
| 1    | SWDIO        | Pin8:SWDIO  | Pin36:SWDIO | Pin31:SWDIO | Pin45:SWDIO |
| 2    | SWDCK        | Pin10:SWDCK | Pin35:SWDCK | Pin30:SWDCK | Pin44:SWDCK |
| 3    | RST#         | Pin81:RST#  | Pin6:RESET  | Pin62:RESET | Pin92:RESET |
| 4    | GND          | GND         | GND         | GND         | GND         |
| 5    | 3V3(3.3V) 电源 | VDD33       | VDD33       | VDD33       | VDD33       |

图 1-3: 引线定义与烧录口连接 (LT776、LT32U03/A/B/C)

LT7589A/B、LT168A/B、LT7689、LT776及LT32U03/A/B/C的烧录相关电路请参考第4章到第12章。

## 2. 更新串口屏芯片内部 Flash 程序与数据

先到乐升官网 <u>www.levetop.cn</u>的下载专区下载 "**LT7589x/168x/7689/776/32U03x 在线烧录器软 件**"(LT\_Programmer\_Vxx.exe),及进行解压缩,下载路径为:乐升官网→下载专区→开发软件/教学视频→ 串口屏开发软件→MCU 程序/Flash 数据更新软件。

1. 烧录器连接到电脑,执行"LT\_Programmer\_Vxx.exe"软件后点击"Input Files"导入要烧录到串口屏芯片 内部 Flash 的 MCU Code bin 文件;

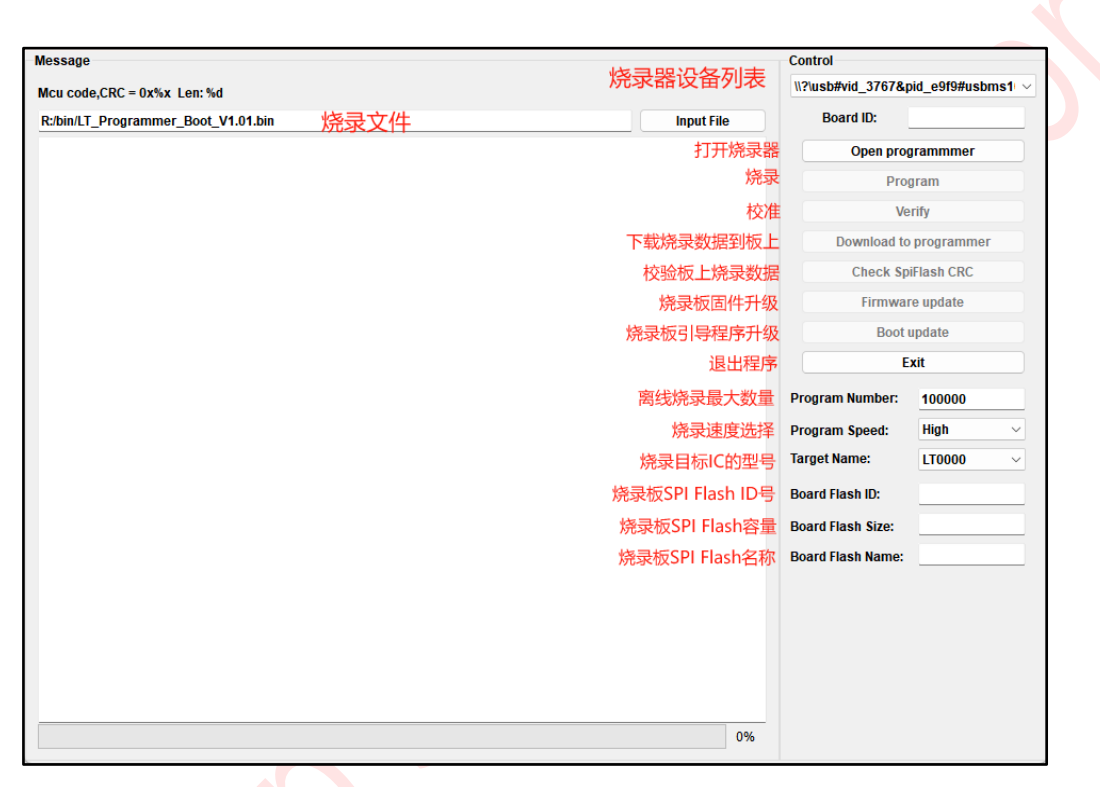

图 2-1: 导入要烧录的 MCU Code bin 文件

PR06-V10 V12

#### 2. 点击 "Open programmer" 连接烧录器;

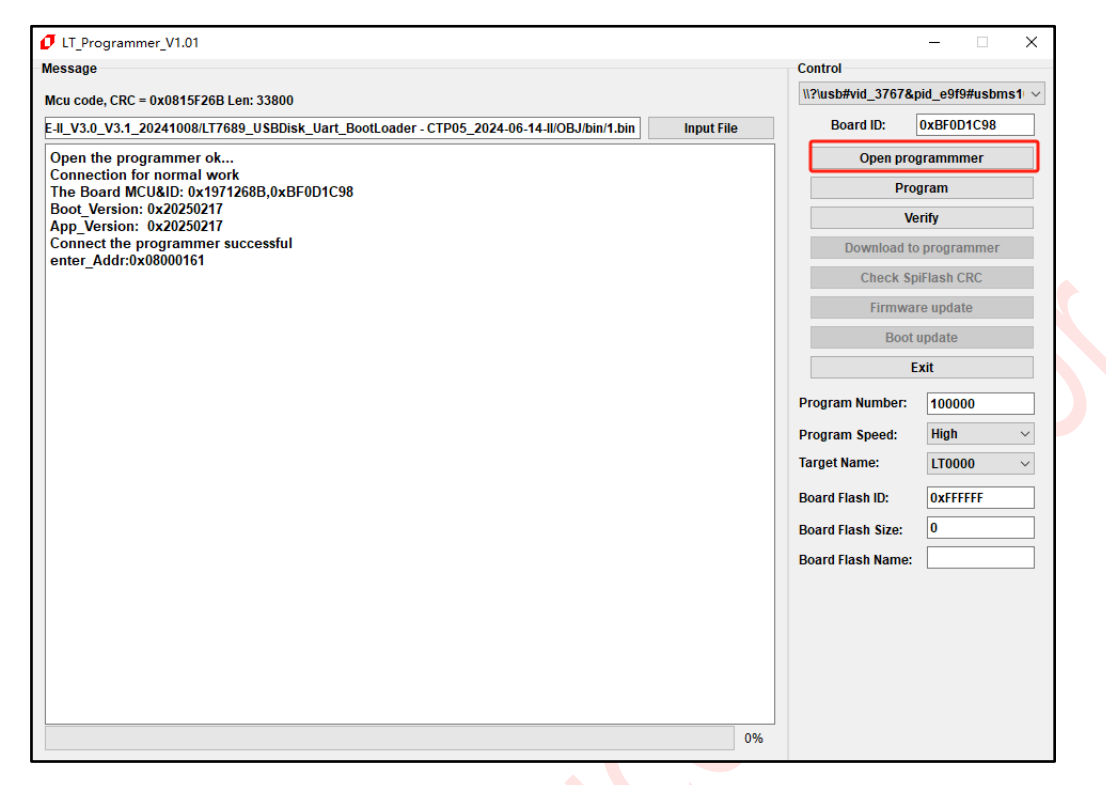

图 2-2: 连接烧录器

3. 点击 "Program …"进行烧录,烧录软件会自动识别芯片,不过要确保导入的烧录文件时对应的芯片型号, 烧录成功如下图所示:

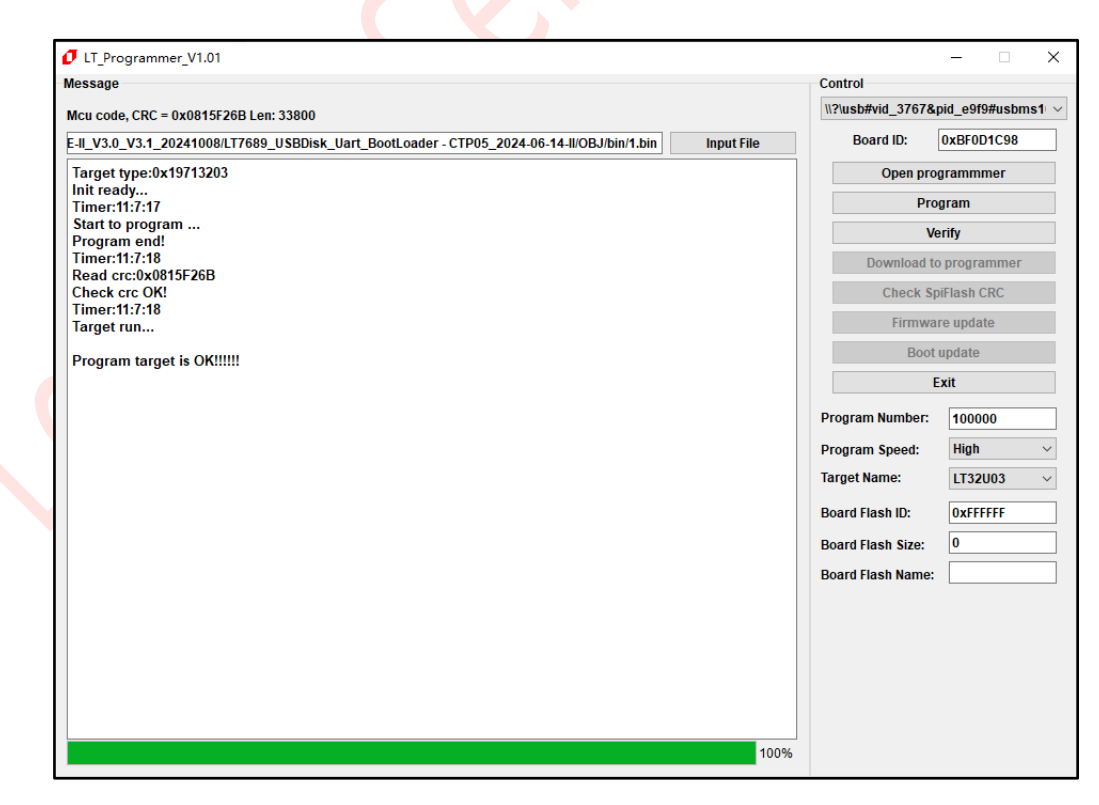

#### 图 2-3:进行烧录与烧录完成

# 3. 烧录器固件升级

SWD 在线烧录器也可以对其固件进行升级, 升级前需先判断在线烧录器为何种设备, 在下载好的压缩包内同时 打开 LT\_Programmer\_Vx.x.exe 软件和 LT\_SWD\_HID\_UpdateAPP.exe 软件如下图 3-1 所示, 然后将在线烧录 器与电脑连接, 如果为 WinUSB 设备则 LT\_Programmer 软件会有如图 3-2 所示的提示信息。如果在线烧录器 为 WinHid 设备则 LT\_SWD\_HID\_UpdateAPP 软件会有如图 3-3 所示提示信息。

|                               |                 |         | - |
|-------------------------------|-----------------|---------|---|
| iconengines                   | 2025/2/13 14:38 | 文件夹     |   |
| 📙 imageformats                | 2025/2/13 14:38 | 文件夹     |   |
| 📙 platforms                   | 2025/2/13 14:38 | 文件夹     |   |
| styles                        | 2025/2/13 14:38 | 文件夹     |   |
| translations                  | 2025/2/13 14:38 | 文件夹     |   |
| 🔄 config.ini                  | 2025/3/18 10:07 | 配置设置    |   |
| D3Dcompiler_47.dll            | 2014/3/11 18:54 | 应用程序扩展  |   |
| 🔊 Flash.ini                   | 2025/2/8 18:25  | 配置设置    |   |
| 🗟 hidapi.dll                  | 2020/3/12 15:10 | 应用程序扩展  |   |
| 📄 hidapi.h                    | 2016/9/20 11:40 | H 文件    |   |
| 📄 hidapi.lib                  | 2020/3/12 15:10 | LIB 文件  |   |
| 🗟 libEGL.dll                  | 2020/3/28 3:04  | 应用程序扩展  |   |
| 🗟 libgcc_s_dw2-1.dll          | 2018/3/19 21:12 | 应用程序扩展  |   |
| 🗟 libGLESv2.dll               | 2020/3/28 3:04  | 应用程序扩展  |   |
| 🚳 libstdc++-6.dll             | 2018/3/19 21:12 | 应用程序扩展  |   |
| 🗟 libwinpthread-1.dll         | 2018/3/19 21:12 | 应用程序扩展  |   |
| LT_Programmer_V1.0.docx       | 2025/2/24 18:12 | DOCX 文档 |   |
| IT_Programmer_V1.01.exe       | 2025/2/21 9:03  | 应用程序    |   |
| IT_SWD_CDC_UpdateAPP_V1.0.exe | 2025/2/18 10:50 | 应用程序    |   |
| LT_SWD_HID_UpdateAPP_V1.0.exe | 2025/2/18 11:01 | 应用程序    |   |
| opengl32sw.dll                | 2016/6/14 21:08 | 应用程序扩展  |   |

图 3-1: 压缩包内软件位置

| IT_Programmer_V1.01                                                                                                    | - 🗆 X                                                                                                    |
|----------------------------------------------------------------------------------------------------|----------------------------------------------------------------------------------------------------|
| Message           Mcu code,CRC = 0x%x Len: %d           589_UE-III_V1.0_20250219_LIB/LT7589_USB_SD_Uart_Boot_V1.3.1/Debug/LT7589_USB_SD_Uart_Boot_V1.3.1.bin           Input File           device insert:\\?\USB#VID_3767&PID_E9F9#USBMS100#{88BAE032-5A81-49F0-BC3D-A4FF138216D6} | Control V(?\usb#vid_3767&pid_e9f9#u ~) Board ID: Open programmmer Program Verify Download to programmer Check SpiFlash CRC Firmware update Boas update              |
|                                                                                                    | Exit       Program Numbe       100000       Program Speed       High       Target Name       LT0000       Board Flash I       Board Flash Siz       Board Flash Nam |

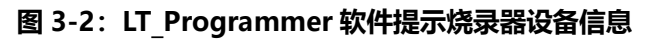

| UT_SWD_HID_UpdateAPP_V1.0                  | – 🗆 X           |
|--------------------------------------------|-----------------|
| Message                                    | Control         |
| Insert LT SWD HID Device:VID_4C54 PID_0415 | Open Hid        |
|                                            | Update Firmware |
|                                            | Exit            |
|                                            |                 |
|                                            |                 |
|                                            |                 |
|                                            |                 |
|                                            |                 |
|                                            |                 |
|                                            |                 |
|                                            |                 |
| 0%                                         |                 |

图 3-3: LT\_SWD\_HID\_UpdateAPP 软件提示烧录器设备信息

下面两节将说明 SWD 在线烧录器固件升级的方法,<u>3.1 节的固件升级方法一</u>适用于在线烧录器为 WinUSB 设备,其固件升级使用的软件为 LT\_Programmer\_Vx.x.exe,<u>3.2 节的固件升级方法二</u>适用于在线烧录器为 WinHid 设备,其固件升级使用的软件为 LT\_SWD\_HID\_UpdateAPP\_V1.x.exe。

注意:通常旧的 SWD 在线烧录器为 WinHid 设备。

如果将 SWD 在线烧录器的 bootloder 升级,则在线烧录器可以变成为 WinUSB 设备,升级在线烧录器 bootloder 可参照 3.3 节 bootloder 升级方法。

### 3.1. 固件升级方法一

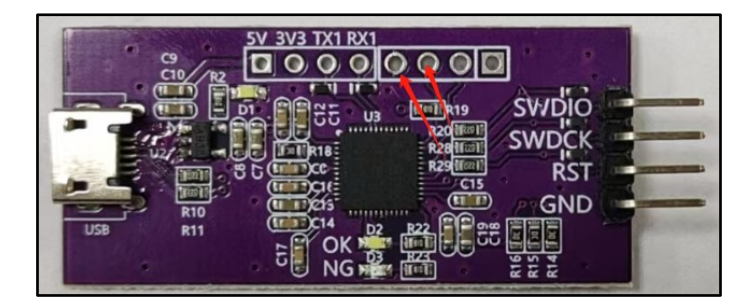

#### 图 3-4: 烧录器固件升级

SWD 在线烧录器固件升级:上电或复位前如图 3-1 上方箭头 2 个脚短接,再进行上电或复位,烧录器会进入升级模式;

- 1. 在 LT\_Programmer\_Vx.x 文件夹打开升级软件 LT\_Programmer\_Vx.x.exe;
- 2. "Open Programmer"之前需要先选择好对应串口号;

| Message                             |            | Control            |               |        |
|-------------------------------------|------------|--------------------|---------------|--------|
| Mcu code,CRC = 0x%x Len: %d         |            | \\?\usb#vid_3767&p | oid_e9f9#usbn | ns1 v  |
| R:/bin/LT_Programmer_Boot_V1.01.bin | Input File | Board ID:          |               |        |
|                                     |            | Open prog          | grammmer      |        |
|                                     |            | Pro                | gram          |        |
|                                     |            | Ve                 | rify          |        |
|                                     |            | Download to        | programmer    |        |
|                                     |            | Check Sp           | iFlash CRC    |        |
|                                     |            | Firmware update    |               |        |
|                                     |            | Boot update        |               |        |
|                                     |            | E                  | xit           |        |
|                                     |            | Program Number:    | 100000        |        |
|                                     |            | Program Speed:     | High          | $\sim$ |
|                                     |            | Target Name:       | LT0000        | $\sim$ |
|                                     |            | Board Flash ID:    |               |        |
|                                     |            | Board Flash Size:  |               |        |
|                                     |            | Board Flash Name:  |               |        |
|                                     |            |                    |               |        |
| 🔰 🔰 🚺 🚺 🚺 🛛 🖉 🖉 🖉 🖉                 | :          |                    |               |        |

### 3. 在 Bootloader 模式下, "Update Firmware"按键会激活,

| IT_Programmer_V1.00                                                                                        |            |                    | - 🗆           | ×     |
|----------------------------------------------------------------------------------------------------|------------|--------------------|---------------|-------|
| Message                                                                                                    |            | Control            |               |       |
| Mcu code,CRC = 0x%x Len: %d                                                                                |            | \\?\usb#vid_3767&p | id_e9f9#usbms | s1) ~ |
| R:/bin/LT_Programmer_Boot_V1.01.bin                                                                        | Input File | Board ID:          | 0xD2C7C5BA    |       |
| device remove:\\?\USB#VID_3767&PID_E9F9#USBMS100#{88BAE032-5A81-49F0-BC3D-A4FF                             | 138216D6}  | Open programmmer   |               |       |
| device insert:\\?\USB#VID_3/6/&PID_E9F9#USBMS100#{88BAE032-5A81-49F0-BC3D-A4FF13<br>Open the programmer ok | 8Z16D6}    | Prog               | Iram          |       |
| Connection for update mcu code<br>The Board MCU&ID: 0x1971268B.0xD2C7C5BA                                  |            | Ve                 | rify          |       |
| Boot_Version: 0x20250217                                                                                   |            | Download to        | programmer    |       |
| FlashD: 0x5E4017                                                                                           |            | Check Spi          | Flash CRC     |       |
| Connect the programmer successful                                                                          |            | Firmwar            | e update      |       |
|                                                                                                    |            | Bootu              | ıpdate        |       |
|                                                                                                    |            | E                  | kit           |       |
|                                                                                                    |            | Program Number:    | 100000        |       |
|                                                                                                    |            | Program Speed:     | High          | ~     |
|                                                                                                    |            | Target Name:       | LT0000        | ~     |
|                                                                                                    |            | Board Flash ID:    | 0x5F4017      |       |
|                                                                                                    |            | Poard Elach Sizo:  | 8388608       |       |
|                                                                                                    |            | Board Flach Name   | ZB25VQ128     |       |
|                                                                                                    |            | Board Flash Name:  | 202340120     | _     |

图 3-6: 点击 "Update Firmware" 按键激活

|                                                       | ×                    |
|-------------------------------------------------------|----------------------|
| 🚬 « 本地磁盘 (D:) › QTexe › LT_Programmer_V1.0 › Firmware | ~ C 在 Firmware 中搜索 P |
| H.                                                    | ≣ - □ 0              |
| 名称                                                    | 大小 大小                |
| LT_Programmer_APP_V1.00.app 2025/2/17 10:1            | 15 APP 文件 62 KB      |
|                                                       | fis(t app)           |
| 件名(N): LT_Programmer_APP_V1.00.app                    | → file(*.app) →      |
|                                                       | 打开(O) 取消             |

#### 图 3-7: 点选更新固件档案

4. 升级完成,需要重新点击"Open programmer"打开设备:

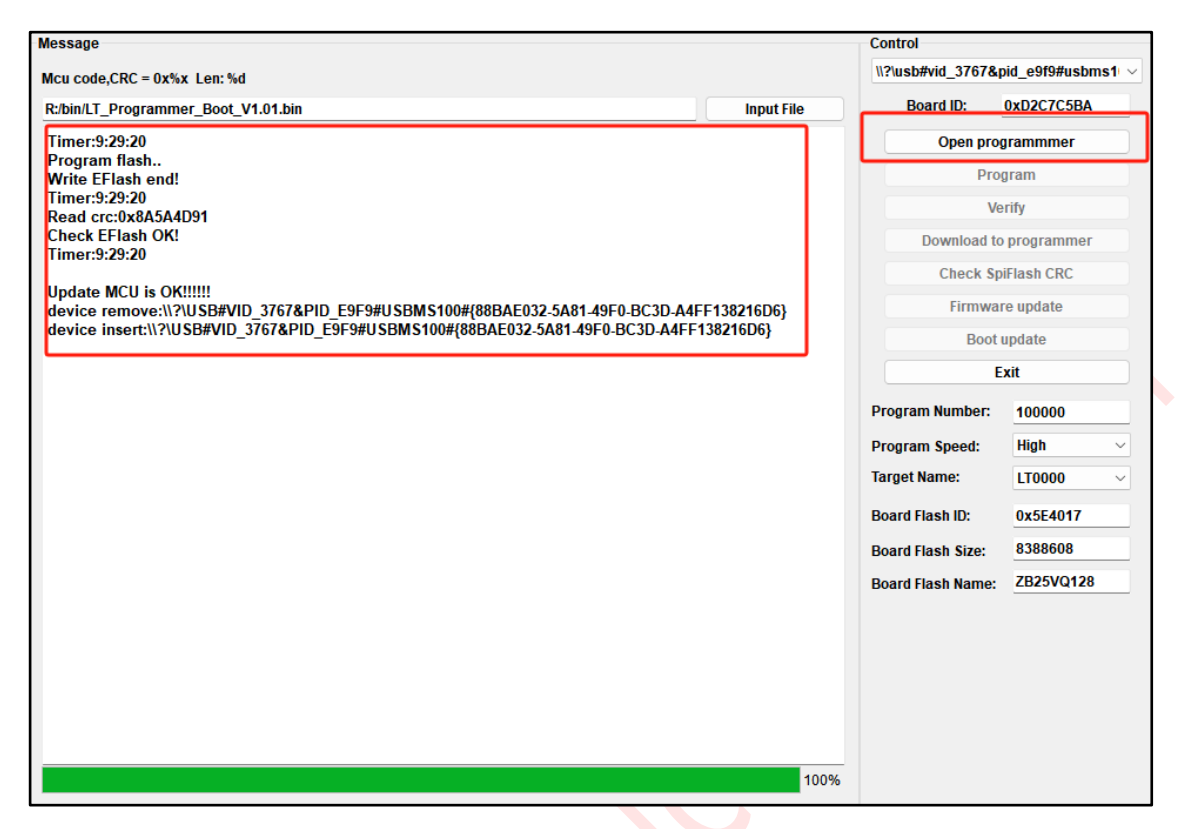

图 3-8: 烧录固件升级完成

注意: 烧录器固件升级完成后, 需要断开在线烧录器上的短接点。

### 3.2. 固件升级方法二

在线烧录器为 USB HID 设备的用 LT\_SWD\_HID\_UpdateAPP\_Vx.x.exe 升级, 短接 2 个箭头处, 重新上电 或复位, 打开 LT\_SWD\_HID\_UpdateAPP\_Vx.x 软件, 并且点击 "Open Hid" 按钮, 如果连接无误, 按键 "Update Firmware" 被激活, 即可升级。

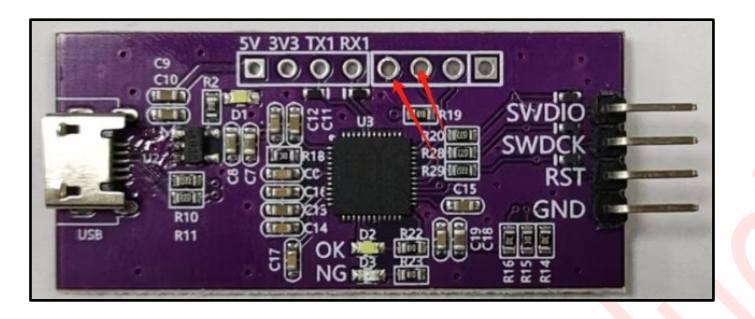

图 3-9: 烧录器固件升级

| IT_SWD_HID_UpdateAPP_V1.0                  |    | – 🗆 X           |
|--------------------------------------------|----|-----------------|
| Message                                    |    | Control         |
| Insert LT SWD HID Device:VID_4C54 PID_0415 |    | Open Hid        |
|                                            |    | Update Firmware |
|                                            |    | Exit            |
|                                            |    |                 |
|                                            |    |                 |
|                                            |    |                 |
|                                            |    |                 |
|                                            |    |                 |
|                                            |    |                 |
|                                            |    |                 |
|                                            |    |                 |
|                                            | 0% |                 |
|                                            | _  |                 |

图 3-10: 打开 LT\_SWD\_HID\_UpdateAPP\_Vx.x 软件直接"Open Hid"

**注意**:如果没有看到"Insert LT SWD HID Device: VID\_xxxx PID\_xxxx"信息,但只要看到 Update Firmware 处被激活,就说明连接无误,可直接点击"Update Firmware"进行固件升级。

| UT_SWD_HID_UpdateAPP_V1.0 |    | - 🗆 X           |
|---------------------------|----|-----------------|
| Message                   |    | Control         |
| Open LT SWD HID device!   |    | Close Hid       |
| Boot Version:22120117     |    | Update Firmware |
|                           |    | Exit            |
|                           |    |                 |
|                           |    |                 |
|                           |    |                 |
|                           |    |                 |
|                           |    |                 |
|                           |    |                 |
|                           |    |                 |
|                           |    |                 |
| 0                         | 0% |                 |

图 3-11: "Update Firmware"按键激活,点击升级

| 5                  |                     |                          |                 |   |        |             |     | ×     |
|--------------------|---------------------|--------------------------|-----------------|---|--------|-------------|-----|-------|
| <mark>=</mark> « : | 本地磁盘 (D:) > QTexe   | > LT_Programmer_V1.0 > 1 | Firmware        | ~ | С      | 在 Firmware  | 中搜索 | Q     |
| 夹                  |                     |                          |                 |   |        |             | ≣ • |       |
|                    | 名称                  | ^                        | 修改日期            |   | 类型     |             | 大小  |       |
|                    | LT_Programmer_APP_  | √1.00.app                | 2025/2/17 10:15 |   | APP 文件 | :           |     | 62 KB |
|                    |                     |                          |                 |   |        |             |     |       |
| ie                 |                     |                          |                 |   |        |             |     |       |
|                    |                     |                          |                 |   |        |             |     |       |
|                    |                     |                          |                 |   |        |             |     |       |
|                    |                     |                          |                 |   |        |             |     |       |
|                    |                     |                          |                 |   |        |             |     |       |
|                    |                     |                          |                 |   |        |             |     |       |
|                    |                     |                          |                 |   |        |             |     |       |
|                    |                     |                          |                 |   |        |             |     |       |
| 文件名(N):            | LT_Programmer_APP_\ | /1.00.app                |                 |   | ~      | file(*.app) |     | ~     |
|                    |                     |                          |                 |   |        | 打开(0)       |     | 取消    |

### 图 3-12: 导入升级文件, 进行升级

| UT_SWD_HID_UpdateAPP_V1.0                                                                                                    | – 🗆 X                               |
|----------------------------------------------------------------------------------------------------|-------------------------------------|
| Message                                                                                                    | Control                             |
| ISP bin file crc: 0x8A5A4D91<br>ISP bin file lenght: 62712<br>Firmware enter_Addr:0x08008155<br>sAddr:0x08008000 eAddr:0x080174F8<br>Timer:12:24:14<br>Start to update firmware<br>Timer:12:24:15<br>Check CRC is OK<br>Timer:12:24:15<br>Update firmware is OK!!!!!!<br>Programmer reset | Open HID<br>Update Firmware<br>Exit |
| 100%                                                                                                    |                                     |

图 3-13: 升级完成

**注意:**需要关闭升级软件,重新上电烧录器,这次升级 APP 后,烧录器变成 WinUSB 设备,可以用 LT\_Programmer\_Vx.x 软件打开使用,不过其 Bootloader 仍为 WinHID 设备,下次升级仍然使用 LT\_SWD\_HID\_UpdateAPP\_Vx.x,不过也可以通过 LT\_Programmer\_Vx.x 软件把 bootloader 也升级为 WinUSB 设备方便使用,参考 3.3 节 bootloder 升级方法。

### 3.3. Bootloder 升级方法

SWD 在线烧录器 Boot 更新方式: 激活 "Boot update" 按键需要先关闭 LT\_Programmer\_Vx.x 软件, 同时在 LT\_Programmer\_Vx.x 文件夹下找到 config.ini 文件并打开, 将 UPBOOT:0 改成 UPBOOT:1

| 文件     | 编辑       | 查看                                                          |
|--------|----------|-------------------------------------------------------------|
|        |          |                                                             |
| UPBOOT | ·:0      |                                                             |
| NFLASH | 1:0      |                                                             |
| R:/bir | n/LT1680 | _USB_SD_Uart_Boot_V1.45.bin                                 |
| D:/Kei | llPrj/L1 | [_Programmer/LT_SWD_ISP_Limit_V3.70-100M/OBJ/bin/LT_SWD_100 |
| BLSET: | 0        |                                                             |
| WAITT: | 0        |                                                             |

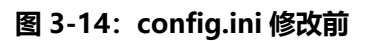

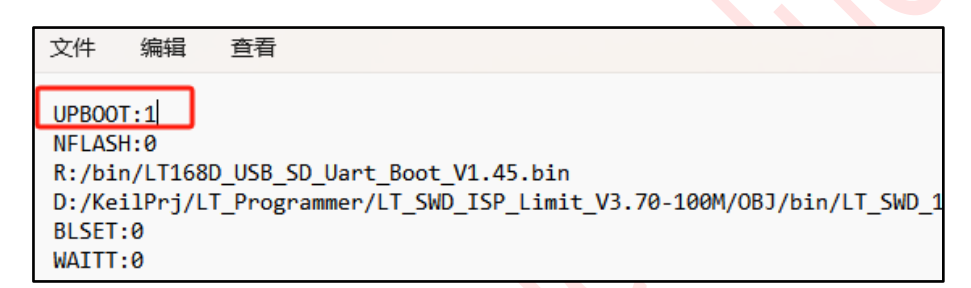

图 3-15: config.ini 修改后

再次打开 LT\_Programmer\_Vx.x 软件点击 "Open programmer"

| Message                                                                                                    |            | Control                                                                                                    |                                                                                                    |
|----------------------------------------------------------------------------------------------------|------------|----------------------------------------------------------------------------------------------------|----------------------------------------------------------------------------------------------------|
| Mcu code,CRC = 0x%x Len: %d                                                                                                    |            | \\?\usb#vid_3767&j                                                                                                    | oid_e9f9#usbms1  ~                                                                                                    |
| R:/bin/LT168D_USB_SD_Uart_Boot_V1.45.bin                                                                                                    | Input File | Board ID:                                                                                                    | 0x52A4EDBE                                                                                                    |
| Open the programmer ok<br>Connection for normal work<br>The Board MCU&ID: 0x1971268B,0x52A4EDBE<br>Boot_Version: 0x20033267<br>App_Version: 0x20250217<br>FlashID: 0xEF4017<br>Connect the programmer successful |            | Open prov<br>Prov<br>Download to<br>Check Sp<br>Firmwar<br>Boot 1<br>E<br>Program Number:<br>Program Speed:<br>Target Name:<br>Board Flash ID:<br>Board Flash Size:<br>Board Flash Name: | grammmer<br>gram<br>rify<br>programmer<br>iFlash CRC<br>re update<br>update<br>xit<br>100000<br>High ~<br>LT0000 ~<br>0xEF4017<br>8388608<br>W25Q64FV |

图 3-16: "Boot update" 按键激活

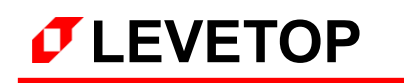

|      | < 本地磁盘 (D:) > QTexe > LT_Program  | mer_V1.0 → Bootware | ~       | С  | 在 Bootware   | 中搜索 |    | Q      |   |
|------|-----------------------------------|---------------------|---------|----|--------------|-----|----|--------|---|
| 夹    |                                   |                     |         |    |              | ≣ ▪ |    | •      |   |
|      |                                   | 修改日期                | 类型      | 大小 |              |     |    |        | 1 |
|      | LT_Programmer_Boot_V1.00.boot     | 2025/2/17 10:16     | BOOT 文件 |    | 22 KB        |     |    |        |   |
| ŧ    |                                   |                     |         |    |              |     |    |        |   |
|      |                                   |                     |         |    |              |     |    |        |   |
|      |                                   |                     |         |    |              |     |    |        |   |
|      |                                   |                     |         |    |              |     |    |        |   |
|      |                                   |                     |         |    |              |     |    |        |   |
|      |                                   |                     |         |    |              |     |    |        |   |
|      |                                   |                     |         |    |              |     |    |        |   |
| て件名( | N): LT_Programmer_Boot_V1.00.boot |                     |         | ~  | file(*.boot) |     |    | $\sim$ |   |
|      |                                   |                     |         |    | 打开(0)        |     | 取消 |        |   |

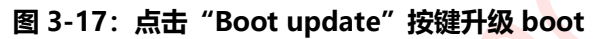

| essage                                                                                                 |                | Control                               |                                 |  |  |
|----------------------------------------------------------------------------------------------------|----------------|---------------------------------------|---------------------------------|--|--|
| Icu code.CRC = 0x%x Len: %d                                                                            |                | \\?\usb#vid_3767&                     | pid_e9f9#usbms1                 |  |  |
| R/bin/LT168D_USB_SD_Uart_Boot_V1.45.bin                                                                | Input File     | Board ID:                             | 0x52A4EDBE                      |  |  |
| Timer:11:34:23                                                                                         |                | Open pro                              | grammmer                        |  |  |
| Program flash<br>Write EFlash end!                                                                     |                | Pro                                   | gram                            |  |  |
| Timer:11:34:24<br>Read crc:0xA3A9C669                                                                  |                | Verify                                |                                 |  |  |
| Check EFlash OK!<br>Timer:11:34:24                                                                     | ick EFlash OK! |                                       |                                 |  |  |
|                                                                                                    |                | Check SpiFlash CRC<br>Firmware update |                                 |  |  |
| update MCU is OK!!!!!<br>device remove:\\?\USB#VID_3767&PID_E9F9#USBMS100#{88BAE032-5A81-49F0-BC3D-A4F | F138216D6}     |                                       |                                 |  |  |
| device insert:\\?\USB#VID_3767&PID_E9F9#USBMS100#{88BAE032-5A81-49F0-BC3D-A4FF1                        | 138216D6}      | Boot update                           |                                 |  |  |
|                                                                                                    |                | E                                     | xit                             |  |  |
|                                                                                                    |                | Program Number:                       | 100000                          |  |  |
|                                                                                                    |                | Program Speed:                        | High $\vee$                     |  |  |
|                                                                                                    |                | Target Name:                          | LT0000 ~                        |  |  |
|                                                                                                    |                | Board Flash ID:                       | 0xEF4017<br>8388608<br>W25Q64FV |  |  |
|                                                                                                    |                | Board Flash Size:                     |                                 |  |  |
|                                                                                                    |                | Board Flash Name:                     |                                 |  |  |
|                                                                                                    |                |                                       |                                 |  |  |
|                                                                                                    |                |                                       |                                 |  |  |
|                                                                                                    |                |                                       |                                 |  |  |
|                                                                                                    |                |                                       |                                 |  |  |
|                                                                                                    |                |                                       |                                 |  |  |
|                                                                                                    | 10.0%          |                                       |                                 |  |  |

图 3-18: Boot update 完成

注意: Boot update 完成后,如果要使用需要再次"Open programmer"

### 4. LT7589A 的烧录外围电路

- A. Pin5、Pin23、Pin29、Pin53、Pin89 输入外接 3.3V 并下拉接 0.1uF 与 1uF 电容到地;
- B. Pin6、Pin55、Pin71、Pin90 内核电源输出分别接 0.1uf 与 10nf 电容到地;
- C. Pin42 BOOT 接上拉 10K 电阻到 VCC3.3V;
- D. Pin33 RESET 复位电路上拉 10K 电阻并下拉 0.1uf 电容接地;
- E. 底部焊盘是 GND , 需要接地;
- F. Pin7, Pin8 接 12M 晶振电路,这是内核启动时钟,必须要接;
- G. 跟烧录器连接的信号分别是 VCC3.3V, GND, SWDCK(Pin4), SWDIO(Pin92)共 4 个信号。

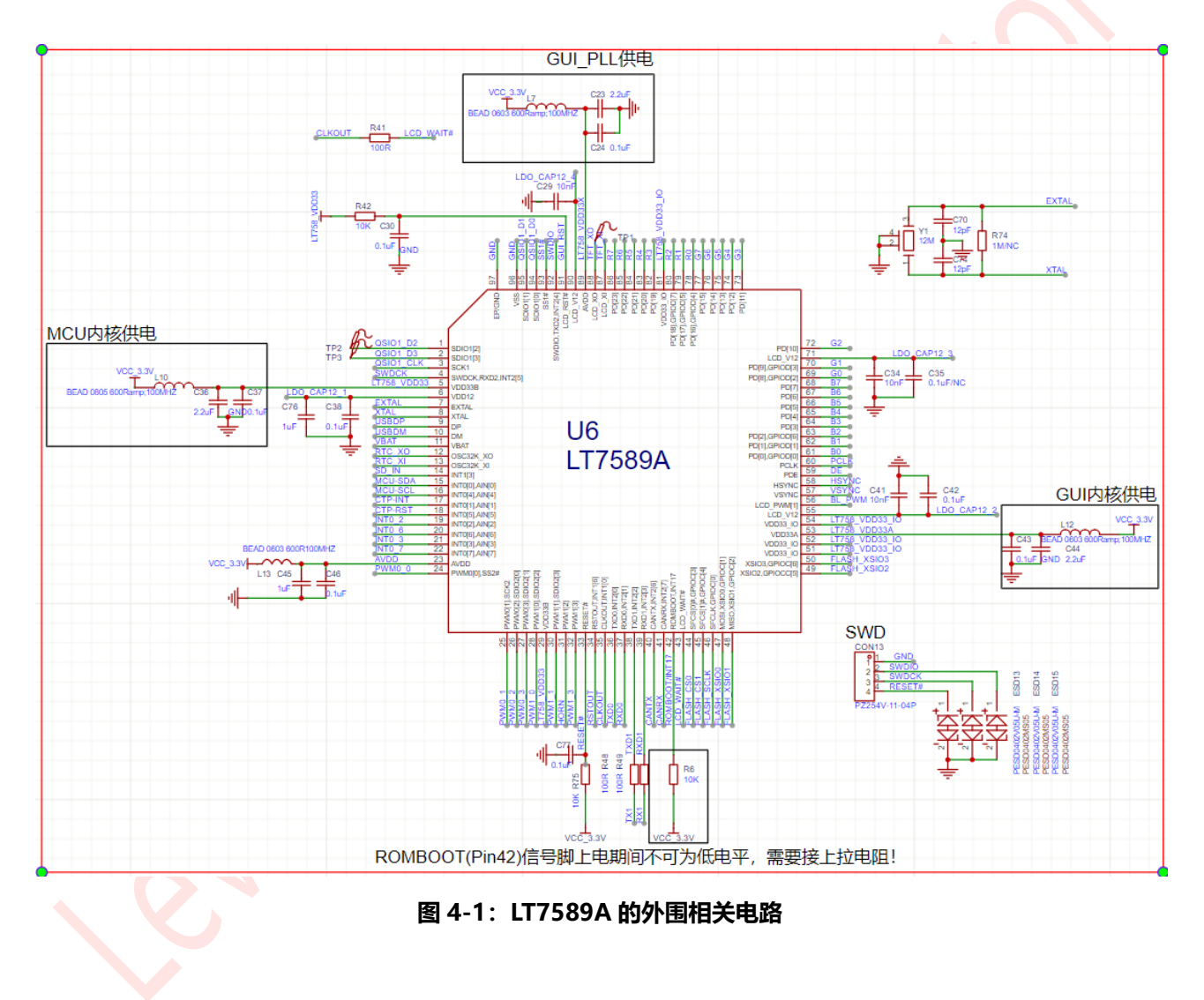

### 5. LT7589B 的烧录外围电路

- A. Pin8、Pin15、Pin28、Pin35、Pin73、Pin122 输入外接 3.3V 并下拉接 0.1uF 与 1uF 电容到地;
- B. Pin9、Pin64、Pin70、Pin123 内核电源输出分别接 0.1 uf 与 10 nf 电容到地;
- C. Pin48 BOOT 接上拉 10K 电阻到 VCC3.3V;
- D. Pin39 RESET 复位电路上拉 10K 电阻并下拉 0.1uf 电容接地;
- E. 底部焊盘是 GND , 需要接地;
- F. Pin10, Pin12 接 12M 晶振电路,这是内核启动时钟,必须要接;
- G. 跟烧录器连接的信号分别是 VCC3.3V, GND, SWDCK(Pin7), SWDIO(Pin127)共 4 个信号。

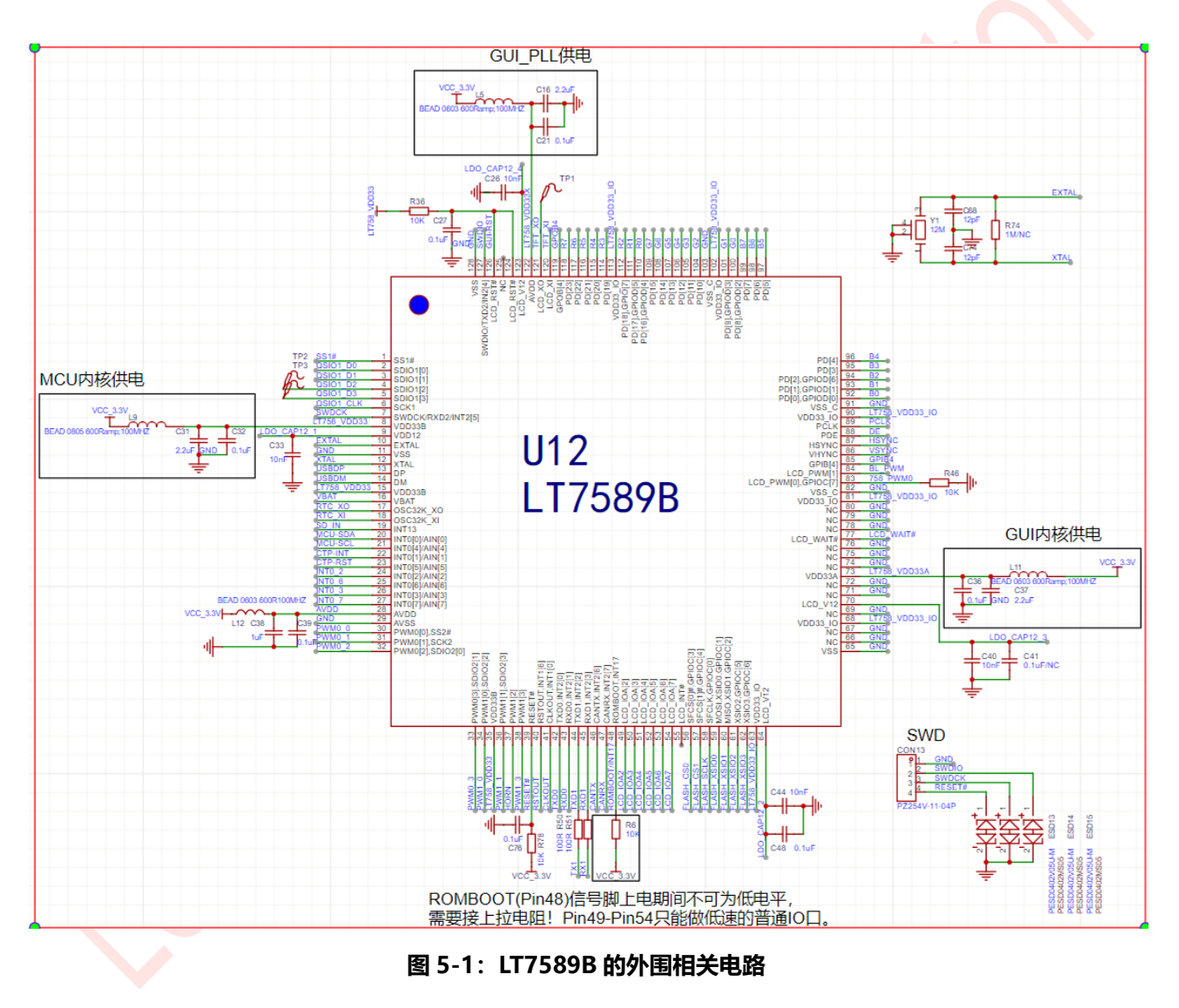

### 6. LT168A 的烧录外围电路

- A. Pin10、Pin45 输入外接 3.3V 并下拉接 0.1uF 与 1uF 电容到地;
- B. Pin46 内核电源输出分别接 0.1 uf 与 1 uf 电容到地;
- C. Pin24 BOOT 接上拉 10K 电阻到 VCC3.3V;
- D. Pin16 RESET 复位电路上拉 10K 电阻并下拉 0.1uf 电容接地;
- E. 底部焊盘是 GND , 需要接地;
- F. Pin47, Pin48 接 12M 晶振电路, 这是内核启动时钟, 必须要接;
- G. 跟烧录器连接的信号分别是 VCC3.3V, GND, PMGCK(Pin44), PMGIO(Pin37)共 4 个信号。

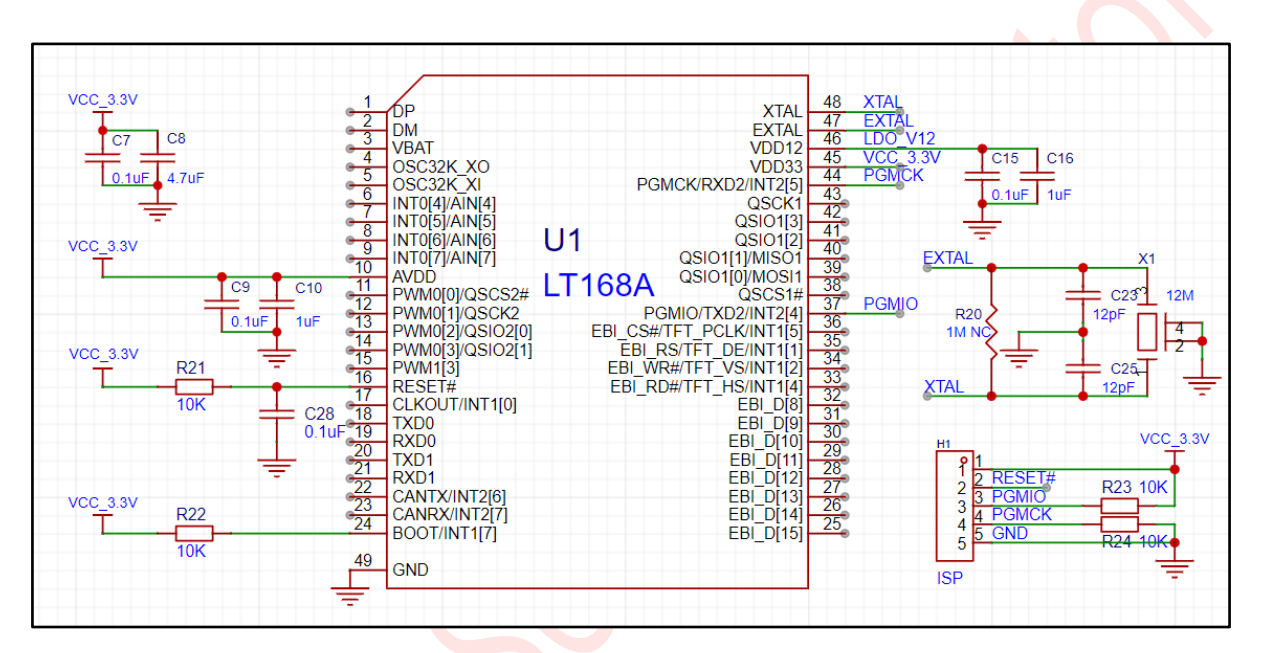

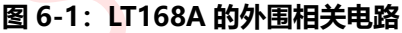

PR06-V10 V12

## 7. LT168B 的烧录外围电路

- A. Pin14、Pin65 输入外接 3.3V 并下拉接 0.1uF 与 1uF 电容到地;
- B. Pin66 内核电源输出分别接 0.1 uf 与 1 uf 电容到地;
- C. Pin34 BOOT 接上拉 10K 电阻到 VCC3.3V;
- D. Pin25 RESET 复位电路上拉 10K 电阻并下拉 0.1uf 电容接地;
- E. Pin15 和底部焊盘是 GND , 需要接地;
- F. Pin67, Pin68 接 12M 晶振电路,这是内核启动时钟,必须要接;
- G. 跟烧录器连接的信号分别是 VCC3.3V, GND, PMGCK(Pin64), PMGIO(Pin57)共 4 个信号。

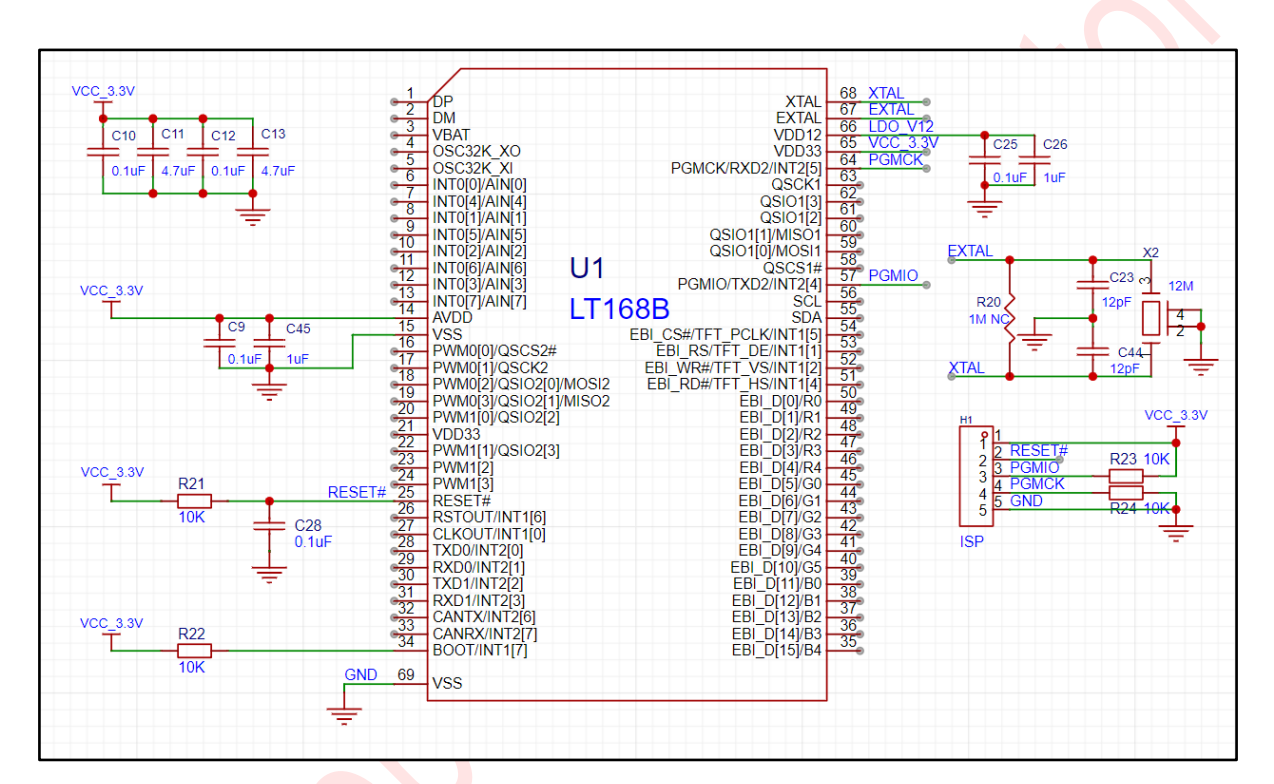

图 7-1: LT168B 的外围相关电路

PR06-V10 V12

### 8. LT7689 的烧录外围电路

- A. Pin14、Pin17、Pin38 ADC/DAC 输入外接 3.3V 并下拉接 0.1uF 与 1uF 电容到地;
- B. Pin9、Pin21、Pin23、Pin35、Pin51、Pin52、Pin55、Pin57、Pin59、Pin67、Pin88、Pin96 电源输 入外接到 3.3V;
- C. Pin1、Pin22、Pin24、Pin40、Pin54、Pin58、Pin78内核电源输出分别接 0.1uf 电容到地;
- D. Pin19 RESET 复位电路上拉 10K 电阻并下拉 0.1uf 电容接地;
- E. Pin20 WAKEUP 脚下拉 10K 电阻接地;
- F. 芯片 Pin0 的 GND 为封装底部焊盘,必须接地;
- G. 跟烧录器连接的信号分别是 VCC3.3V, GND, 7689\_RST(Pin19), SWDCK(Pin43), SWDIO(Pin13)共5 个信号。

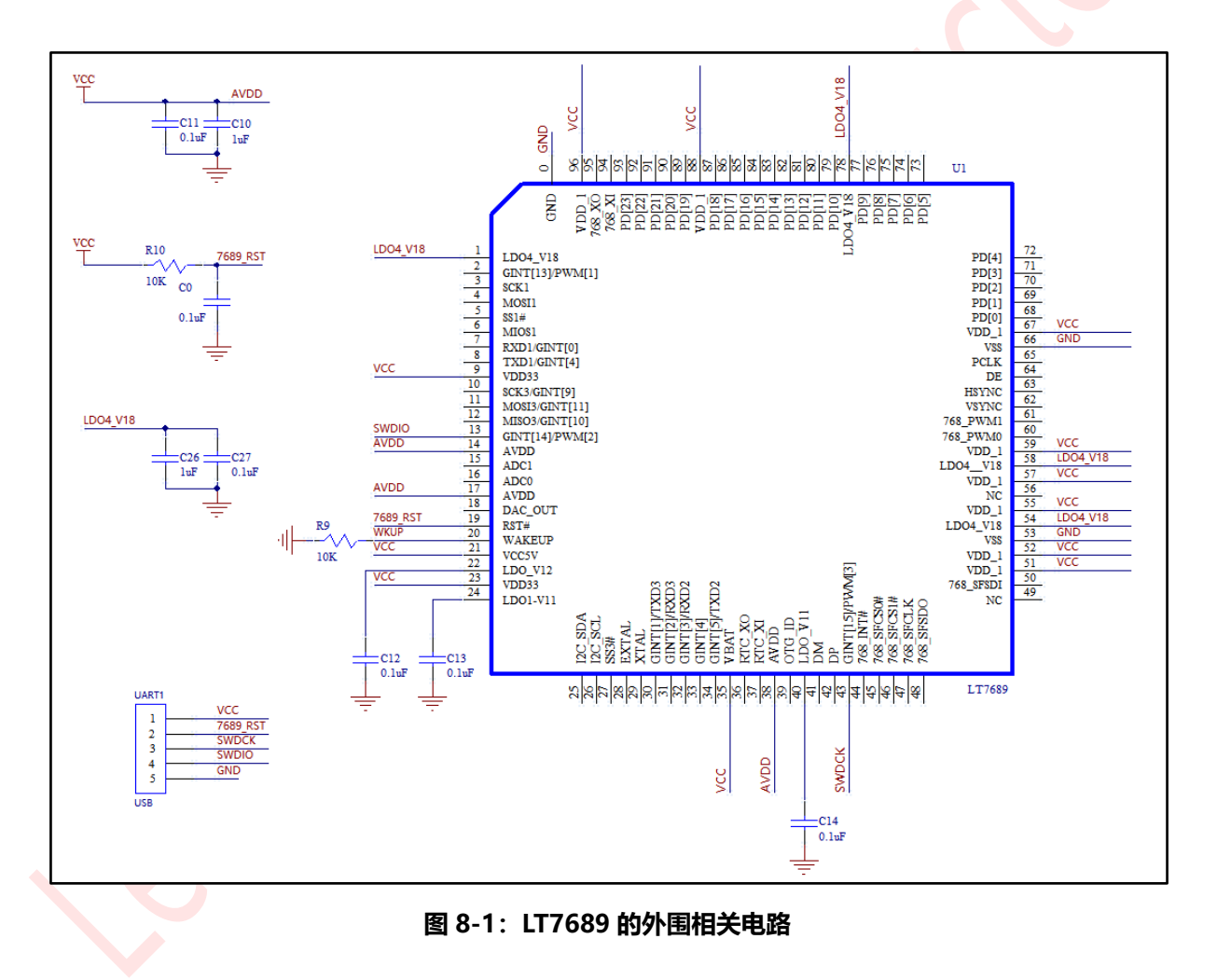

### 9. LT776 的烧录外围电路

- A. Pin92、Pin95、Pin100 ADC/DAC 输入外接 3.3V 并下拉接 0.1uF 与 1uF 电容到地;
- B. Pin7、Pin9、Pin23、Pin44、Pin68、Pin82、Pin87 电源输入外接到 3.3V;
- C. Pin77、Pin79、Pin80、Pin86内核电源输出分别接 0.1uf 与 1uf 电容到地;
- D. Pin81 RESET 复位电路上拉 10K 电阻并下拉 0.1uf 电容接地;
- E. Pin76、Pin99 GND 接地;
- F. 跟烧录器连接的信号分别是 VCC3.3V, GND, RST(Pin81), SWDCK(Pin10), SWDIO(Pin8)共 5 个信号。

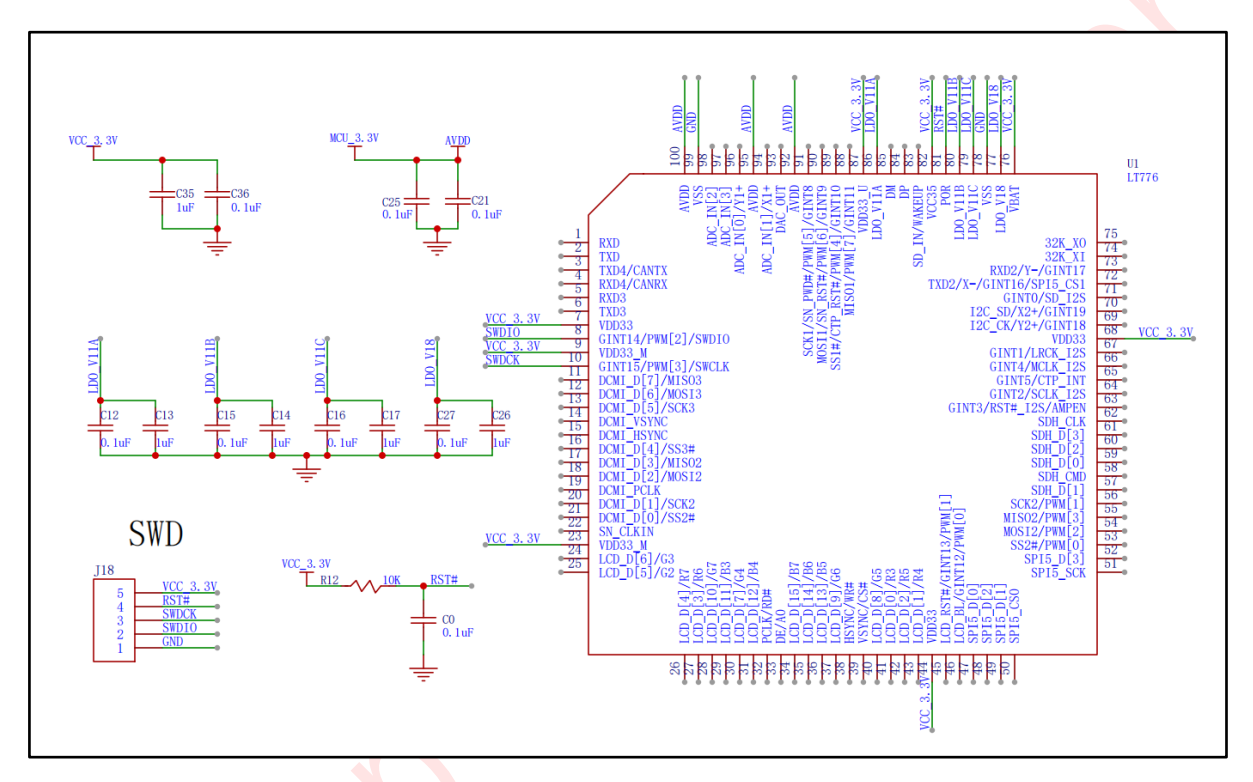

图 9-1: LT776 的外围相关电路

PR06-V10 V12

## 10.LT32U03A 的烧录外围电路

- A. Pin1、Pin4 ADC/DAC 输入外接 3.3V 并下拉接 0.1uF 与 1uF 电容到地;
- B. Pin8、Pin10、Pin22、Pin25、Pin45 电源输入外接到 3.3V;
- C. Pin9、Pin11、Pin26 内核电源输出分别接 0.1uf 电容到地;
- D. Pin6 RESET 复位电路上拉 10K 电阻并下拉 0.1uf 电容接地;
- E. Pin7 WAKEUP 脚下拉 10K 电阻接地;
- F. 芯片唯一的 GND 是封装的底部焊盘, 必须接地;
- G. 跟烧录器连接的信号分别是 VCC3.3V, GND, RESET(Pin6), SWDCK(Pin35), SWDIO(Pin36)共5 个信号。

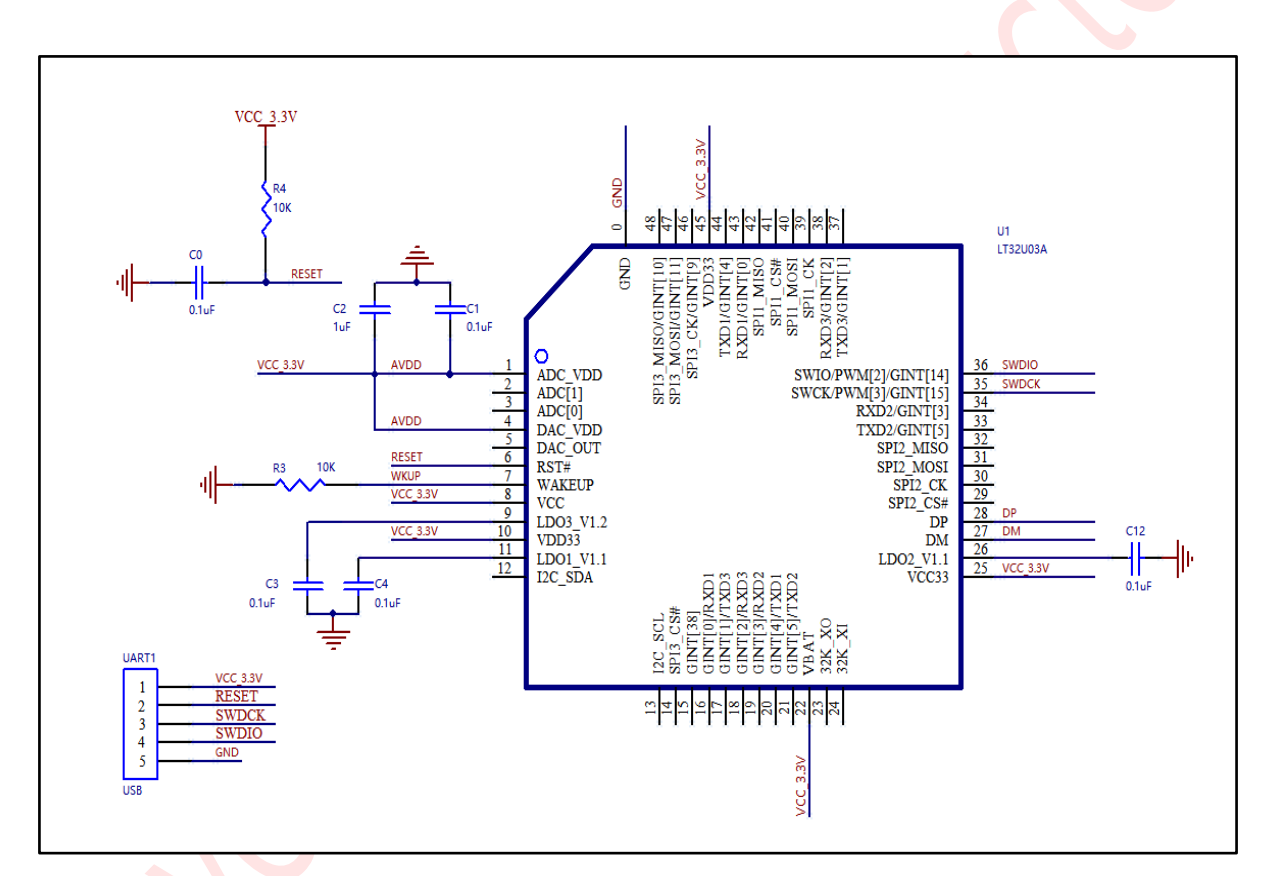

#### 图 10-1: LT32U03A 烧录的外围相关电路

# 11.LT32U03B 的烧录外围电路

- A. Pin17、Pin56、Pin60 ADC/DAC 输入外接 3.3V 并下拉接 0.1uF 与 1uF 电容到地;
- B. Pin14、Pin52、Pin64、Pin66 电源输入外接到 3.3V;
- C. Pin19、Pin65、Pin67 内核电源输出分别接 0.1 uf 电容到地;
- D. Pin62 RESET 复位电路上拉 10K 电阻并下拉 0.1uf 电容接地;
- E. Pin63 WAKEUP 脚下拉 10K 电阻接地;
- F. 芯片 Pin0 的 GND 为封装底部焊盘, 必须接地;
- G. 跟烧录器连接的信号分别是 VCC3.3V, GND, RESET(Pin62), SWDCK(Pin30), SWDIO(Pin31)共5个信号。

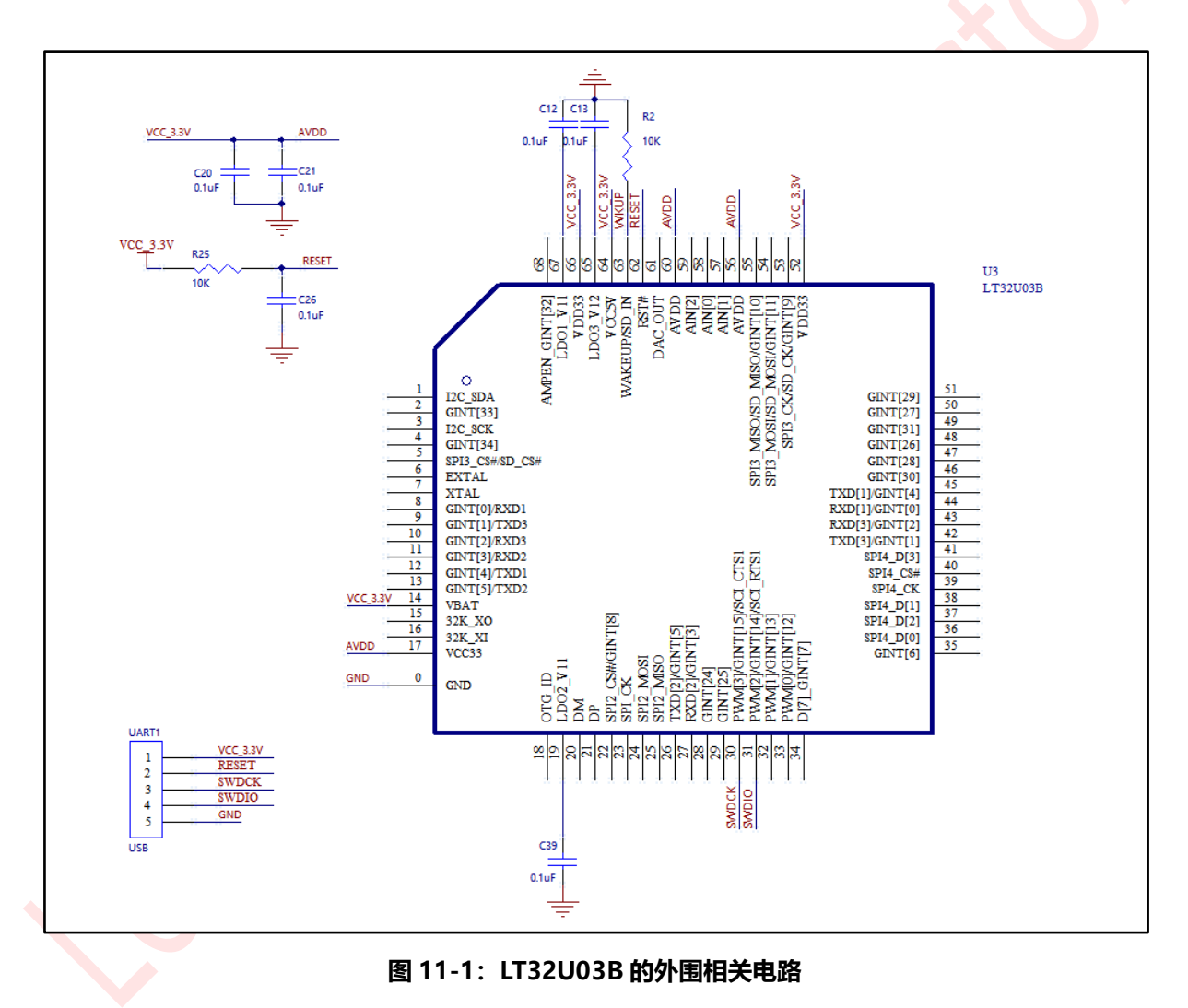

## 12.LT32U03C的烧录外围电路

- A. Pin25、Pin80、Pin84 ADC/DAC 输入外接 3.3V 并下拉接 0.1uF 与 1uF 电容到地;
- B. Pin21、Pin67、Pin75、Pin85、Pin95、Pin97 电源输入外接到 3.3V;
- C. Pin28、Pin96、Pin98 内核电源输出分别接 0.1 uf 电容到地;
- D. Pin91 VDDIO 为 IO 电源输出,接 0.1uF 与 1uF 电容到地;
- E. Pin92 RESET 复位电路上拉 10K 电阻并下拉 0.1uf 电容接地;
- F. Pin93 WAKEUP 脚下拉 10K 电阻接地;
- G. 跟烧录器连接的信号分别是 VCC3.3V, GND, RESET(Pin92), SWDCK(Pin44), SWDIO(Pin45)共5个信号。

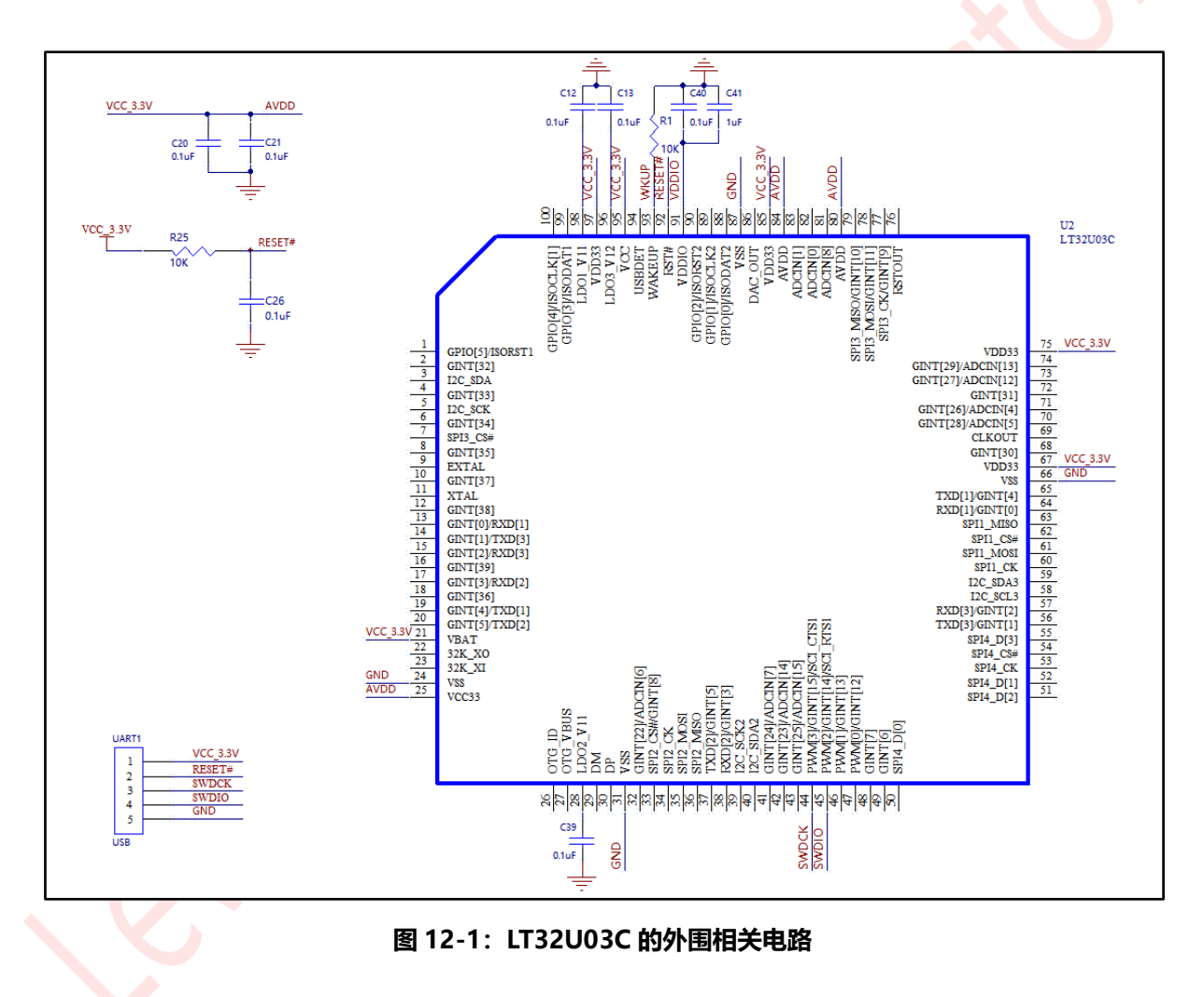